# Manual Sistem Penjualan Dokumen Tender dan Sebutharga

#### PEJABAT SETIAUSAHA KERAJAAN NEGERI PULAU PINANG

| KANDUNGAN                                                  | Muka Surat |
|------------------------------------------------------------|------------|
| 1.0 PENDAHULUAN                                            | 3          |
| 1.1 Pengenalan                                             | 3          |
| 1.2 Tujuan                                                 | 3          |
| 1.3 Singkatan                                              | 3          |
| 2.0 TATACARA PENGGUNAAN                                    | 4          |
| 2.1 Proses Pembelian Tender Terbuka                        | 4          |
| 2.2 Proses Muat Turun Dokumen Tender Terbuka               | 6          |
| 2.3 Proses Pembelian Tender Tertutup                       | 7          |
| 2.4 Proses Muat Turun Dokumen Tender Tertutup              | 9          |
| 2.5 Proses Memaparkan Resit Transaksi Pembayaran Pembelian | 10         |
| Dokumen Tender                                             |            |

# 1.0 PENDAHULUAN

#### 1.1 Pengenalan

Konsep Pengurusan Tender / Sebutharga Online lebih menekankan aspek pengurusan dokumen tender yang bersepadu untuk seluruh agensi kerajaan di bawah Negeri Pulau Pinang seperti Majlis Perbandaran, Majlis Daerah, Pejabat Daerah dan lain-lain lagi. Melalui kaedah ini semua tender yang akan dikeluarkan akan di iklankan menerusi laman web ini dan akan diberitahu secara on-line kepada syarikat-syarikat yang berdaftar dengan laman web ini.

Syarikat-syarikat yang ingin mengambil bahagian dalam tender / sebutharga yang ditawarkan perlulah mendaftar melalui laman web. Setelah pendaftaran dibuat, dokumen tender boleh dimuat-turun dan pembayaran untuk memuat-turun dokumen tender boleh dilakukan secara on-line melalui kad kredit.

Setiap agensi kerajaan pula boleh memuat-naik dokumen tender / sebutharga ke dalam sistem ini untuk di iklankan.

Sistem ini menggunakan teknologi yang berasaskan web dan boleh digunapakai oleh pelbagai jenis pelayar seperti Internet Explorer, Netscape, Mozilla dan lain-lain lagi.

### 1.2 Tujuan

Dalam mencapai objektif negeri Pulau Pinang menjadi negeri bertaraf dunia dari segi persaingan k-ekonomi dan k-masyarakat melalui peningkatan ilmu pengetahuan dan kecemerlangan teknologi maklumat dan komunikasi (ICT) berasaskan Wawasan 2020, sistem tender dan sebutharga online ini akan mewujudkan proses pengiklanan, pembelian dan penawaran projek yang lebih terbuka dan praktikal.

Antara tujuan utama manual ini adalah untuk rujukan kepada pengguna web site ini khususnya bagi **pembelian tender**. Ia mengandungi langkah-langkah pengunaaan web site ini yang telah disusun mengikut tahap penggunaan pengguna.

| Singkatan | Penerangan                                      |
|-----------|-------------------------------------------------|
| ROC       | Register of Company                             |
| ROB       | Register of Business                            |
| MOF       | Ministry Of Finance @ Kementerian Kewangan      |
| РКК       | Pusat Khidmat Kontraktor                        |
| CIDB      | Lembaga Pembangunan Industri Pembinaan Malaysia |
| SUK       | Pejabat Setiausaha Kerajaan Negeri Pulau Pinang |

#### 1.3 Singkatan

#### 2.0 **TATACARA PENGGUNAAN**

#### **Proses Pembelian Tender Terbuka** 2.1

| 🖌 Senarai Carta Te                                                                                                    | nder 🔗 Senara                                                            | i Penender Berjaya                                                   | (6)                                    |                                              |
|----------------------------------------------------------------------------------------------------|--------------------------------------------------------------------------|----------------------------------------------------------------------|----------------------------------------|----------------------------------------------|
| <br>BERITA UTAMA                                                                                                    |                                                                          |                                                                      | 22 D                                   | samber 2005, 4:18                            |
| User testing on 13 Oct 2005. SUK Selaneor.<br>Selamat datang be SUK Selangor.<br>sulariyutnya.     Layout baru untuk Sistem Tender & Sebutharga<br>Beta J.0     Selamat datang ke Sistem Tender Online                                                                                                    |                                                                          |                                                                      |                                        | (20) - 1 - 2 - 2 - 2 - 2 - 2 - 2 - 2 - 2 - 2 |
| TENDER & SEBUTHARGA 2.1.2                                                                                                    | Kod Bidang                                                               | Tarikh Jual                                                          | Senarai<br>Tarikh Tutup                | Tender<br>Harga Dokum                        |
| Majis Perbandaran Klang                                                                                                    | MOF                                                                      | CHARLES COMPLEX                                                      | Sie Wasself al-Ers                     | (POR)                                        |
| Memberal, Memasang dan Menkaulah 10 Set Digital Kamera<br>Untuk Jabatan Pengindahan Bandar                                                                                                    | 040100<br>090300                                                         | 23 / 09 / 2005                                                       | 23/12/2005                             | 50.00                                        |
| Nembekal, Memosano dan Nerkadiah 10 Set Distal Kamera<br>Untuk Jabatan Pengindahan Bandar<br>Majilis Perbandaran Klang<br>Merk/2005/12<br>Memosang peralatan komputer di Marks Perbandaran Klang<br>Ber                                                                                                    | 040100<br>090300                                                         | 25 / 09 / 2005                                                       | 25/12/2005<br>31/12/2005               | 50.00                                        |
| Hembelial, Memosano dan Nerkalish 10 Set Diatal Kamera<br>Untuk Jabatan Pengindahan Bandar<br>Majilis Perbandaran Klang<br>MPK/2005/12<br>Memosano pendaran Klang<br>MPK/2005/13<br>Mensasano Pendaran Klang<br>MPK/2005/13<br>Mensasano Pendaran Makmal Komputer Di Komplek, Bangunan<br>Leraisan Negen Selangor, Beeu | 040100<br>090300<br>000<br>020300<br>030200<br>PKK<br>Keles II - 02 - 05 | 23 / 09 / 2005<br>21 / 12 / 2005<br>21 / 12 / 2005<br>21 / 12 / 2005 | 23/12/2005<br>31/12/2005<br>29/01/2006 | 50.00                                        |

- 2.1.1 Kontraktor melihat tender yang dipaparkan di muka depan.2.1.2 Kontraktor klik pada tender pilihan untuk melihat paparan lengkap tender terbuka

| Tajul                                         | k Tender                                                              | Memasang per      | isian komp               | uter untuk setiap jabatan di M             | ajlis Perb                  | andaran Klang                                           |
|-----------------------------------------------|-----------------------------------------------------------------------|-------------------|--------------------------|--------------------------------------------|-----------------------------|---------------------------------------------------------|
| Pete                                          | nder                                                                  | Majlis Perbandara | Majlis Perbandaran Klang |                                            |                             |                                                         |
| Nom                                           | bor Tender                                                            | MPK/2005/12/2     | MPK/2005/12/2            |                                            |                             |                                                         |
| Tarik                                         | h Jual                                                                | 21 / 12 / 2005    | 21 / 12 / 2005           |                                            |                             |                                                         |
| Tarik                                         | h Tutup                                                               | 30 / 12 / 2005    |                          |                                            |                             |                                                         |
| Masa                                          | a Tutup                                                               | 12:00 PM          |                          |                                            |                             |                                                         |
| Temp                                          | oat Hantar                                                            | Jabatan Peroleha  | n MPK                    |                                            |                             |                                                         |
| Harga Dokumen RM 50.00                        |                                                                       |                   |                          |                                            |                             |                                                         |
| Harg                                          |                                                                       | RM 50.00          |                          |                                            |                             |                                                         |
| Harg<br>Tak<br>Bil                            | limat                                                                 | KM 50.00          | Masa                     |                                            | Tempat                      |                                                         |
| Tak<br>Bil<br>1                               | limat<br>Tarikh<br>23/12/2005                                         | KM 50.00          | Masa<br>09:00            |                                            | Tempat<br>Tingkat 2,        | Bangunan MPK                                            |
| Tak<br>Bil                                    | limat<br>Tarikh<br>23/12/2005                                         | KM 50.00          | Masa<br>09:00            |                                            | <b>Tempat</b><br>Tingkat 2, | Bangunan MPK                                            |
| Tak<br>Bil<br>İ                               | limat<br>Tarikh<br>23/12/2005<br>VATAN TAPAK                          | Kir Su. SU        | <b>Masa</b><br>09:00     | Taron at basis                             | Tempat<br>Tingkat 2,        | Bangunan MPK                                            |
| Tak<br>Bil<br>1<br>LAW<br>Tari<br>22/1        | limat<br>Tarikh<br>23/12/2005<br>VATAN TAPAK<br>kh<br>2/2005          | Masa<br>11:00     | Masa<br>09:00            | Tempat berkumpu                            | Tempat<br>Tingkat 2,        | Bangunan MPK<br>Tempat Lawatan<br>Selian Jahatan di MPK |
| Tak<br>Bil<br>1<br>LAW<br>Tari<br>22/1        | limat<br>Tarikh<br>23/12/2005<br>/ATAN TAPAK<br>kh<br>2/2005          | Masa<br>11:00     | Masa<br>09:00            | Tempat berkumpu<br>Tingkat 2, Bangunan MPK | Tempat<br>Tingkat 2,        | Bangunan MPK<br>Tempat Lawatan<br>Setiap jabatan di MPK |
| Tak<br>Bil<br>1<br>LAW<br>Tari<br>22/1<br>* S | limat<br>Tarikh<br>23/12/2005<br>VATAN TAPAK<br>kh<br>2/2005<br>yarat | Masa<br>11:00     | Masa<br>09:00            | Tempat berkumpu<br>Tingkat 2, Bangunan MPK | Tempat<br>Tingkat 2,        | Bangunan MPK<br>Tempat Lawatan<br>Setiap jabatan di MPK |

### 2.1.3 Kontraktor klik butang 'Beli'

| 👹 Senarai Tempahan Tender                                                                                                    | Jumlah: 1             |
|----------------------------------------------------------------------------------------------------|-----------------------|
| Memasang perisian komputer untuk<br>setiap jabatan di Majlis Perbandaran RM 50.00<br>Klang<br>[ Lihat Lanjut ] [ Bayar 2.1.6 | [Buang <b>4</b> 2.1.5 |

- 2.1.4. Pilih butang 'Lihat Lanjut' untuk melihat senarai tender yang telah dipilih
- 2.1.5. Pilih butang '**Buang**' untuk menghapuskan tender yang tidak dikehendaki 2.1.6. Pilih butang '**Bayar**' untuk melakukan proses pembayaran

| 10.     | Tajuk Tender                                                                   | Agensi                   | Harga (RM) |
|---------|--------------------------------------------------------------------------------|--------------------------|------------|
|         | Memasang perisian komputer untuk setiap jabatan di Majlis<br>Perbandaran Klang | Majlis Perbandaran Klang | 50.00      |
|         | Caj Perkhidmatan                                                               |                          | 4.25       |
|         |                                                                                | Jumlah                   | 54.25      |
| Ji<br>N | omis kad kredit : Visa Visa 2.1.7.iii                                          | 2.1.7.ii                 |            |
|         | arikh luput : 🛛 🛛 Jan 😿 2005 😪                                                 | <b>◄</b> — 2.1.7.iv      |            |
| T       |                                                                                |                          |            |

- 2.1.7. Kontraktor memasukkan maklumat kad kredit seperti:
  - i. Nama
  - ii. No kad kredit
  - CVV2 iii.
  - iv. Tarikh luput
- 2.1.8. Pilih butang 'Bayar'

|                  | 🙆 Pembelian berjaya, anda boleh p                          | indah turun dokumen an | da                 |
|------------------|------------------------------------------------------------|------------------------|--------------------|
| Jtama » Tender » | Senarai tender yang sudah dibeli                           |                        |                    |
| No Rujukan       | Tajuk tender                                               | Tarikh tutup           | Action             |
| MPK/2005/12      | Memasang peralatan komputer di Majlis<br>Perbandaran Klang | 31 Dec 2005 12:00 PM   | Muat Muat Turun    |
| MPK/2005/15      | ММММММММММММММММ                                           | 17 Feb 2006 13:00 PM   | Muat Turun 🐼 Resit |
| MDK/2005/12/2    | Memasang perisian komputer untuk setiap                    | 30 Dec 2005 12:00 PM   | Muat 🐼 Resit       |

#### Proses Muat Turun Dokumen Tender Terbuka 2.2

- 2.2.1 Kontraktor **log masuk (**log in**)** 2.2.2 Klik '**Akaun Saya**'
- 2.2.3 Klik 'Senarai Tender Dibeli'

Utama » Tender » Senarai tender yang sudah dibeli

| No Rujukan    | Tajuk tender                                                                      | Tarikh tutup         | Action                |      |
|---------------|-----------------------------------------------------------------------------------|----------------------|-----------------------|------|
| MPK/2005/12   | Memasang peralatan komputer di Majlis<br>Perbandaran Klang                        | 31 Dec 2005 12:00 PM | Muat Resit            | > 2. |
| MPK/2005/15   |                                                                                   | 17 Feb 2006 13:00 PM | Muat<br>Turun 🐼 Resit |      |
| MPK/2005/12/2 | Memasang perisian komputer untuk<br>setiap jabatan di Majlis Perbandaran<br>Klang | 30 Dec 2005 12:00 PM | Muat Resit            |      |

- 2.2.4 Klik 'Muat Turun' pada fail yang hendak dimuat turun2.2.5 Klik 'Save' untuk menyimpan fail yang hendak dimuat turun
- 2.2.6 Klik 'Resit' untuk mencetak resit pembelian tender

|       | Sistem Penjualan Doki                                                                                                    | imen lender & Sebutharga<br>Selander David Staan ** |               |
|-------|----------------------------------------------------------------------------------------------------|-----------------------------------------------------|---------------|
|       | - Water of a second second sec | Sannya Sanar Sasan G                                | The second    |
|       | Resit Pembelian Tender                                                                                                    |                                                     |               |
|       |                                                                                                    | No: 134-113                                         | 5270284       |
|       | Devicedat                                                                                                    | Tarikh: 22 / 12                                     | 2/2005        |
|       | Mailis Perhandaran Klang                                                                                                    |                                                     |               |
|       | Jalan Perbandaran, menara MPK,                                                                                                    |                                                     |               |
|       | 23234 Kelang,                                                                                                    |                                                     |               |
|       | Selangor.                                                                                                    |                                                     |               |
|       | Kapada                                                                                                    |                                                     |               |
|       | Mega Technology                                                                                                    |                                                     |               |
|       | No 28, Jalan SS14/8H                                                                                                    |                                                     |               |
|       | 47500 Subang Jaya,                                                                                                    |                                                     |               |
|       | Selangor.                                                                                                    |                                                     |               |
|       |                                                                                                    |                                                     |               |
| in di | ere: Desit Demkelien Tender                                                                                                    |                                                     |               |
| er n  | ara, Resit Perifibelian fender                                                                                                    |                                                     |               |
| io.   | Tender                                                                                                    | Amaun                                               | Jumlah ( RM ) |
|       | Memasang peralatan komputer di Majlis Perbandaran Klang                                                                                                    | 1                                                   | 50.00         |
|       | Caj Perkhidmatan                                                                                                    |                                                     | 4:25          |
|       |                                                                                                    |                                                     |               |

2.2.7 Proses pembelian tender terbuka selesai

# 2.3 Proses Pembelian Tender Tertutup

| TEN            | DER TERTUTUP                                                                   |            |
|----------------|--------------------------------------------------------------------------------|------------|
| No.<br>Rujukan | 2.3.2<br>Tajuk /                                                               |            |
| 56             | Memasang perisian komputer untuk setiap<br>jabatan di Majlis Perbandaran Klang | `₩<br>Bēli |

- 2.3.1. Kontraktor melihat tender tertutup yang dipaparkan di 'Akaun Saya'
- 2.3.2. Kontraktor klik pada tender pilihan untuk melihat paparan lengkap tender tertutup

| tam   | a » Pembelian » <b>Ma</b> l | klumat Tender           |            |                                |            |                       |
|-------|-----------------------------|-------------------------|------------|--------------------------------|------------|-----------------------|
|       |                             |                         |            |                                |            |                       |
| Taju  | k Tender                    | Memasang per            | isian komp | uter untuk setiap jabatan di M | ajlis Pert | andaran Klang         |
| Pete  | nder                        | Majlis Perbandara       | n Klang    |                                |            |                       |
| Jom   | bor Tender                  | MPK/2005/12/2           |            |                                |            |                       |
| farik | ch Jual                     | 21 / 12 / 2005          |            |                                |            |                       |
| Farik | dh Tutup                    | 30 / 12 / 2005          |            |                                |            |                       |
| Masa  | a Tutup                     | 12:00 PM                |            |                                |            |                       |
| Tem   | pat Hantar                  | Jabatan Peroleha        | n MPK      |                                |            |                       |
| larg  | ja Dokumen                  | RM 50.00                |            |                                |            |                       |
|       |                             |                         |            |                                |            |                       |
| Tak   | limat                       |                         |            |                                |            |                       |
| Bil   | Tarikh                      |                         | Masa       | Tempat                         |            |                       |
| í     | 23/12/2005                  |                         | 09:00      |                                | Tingkat 2  | , Bangunan MPK        |
|       |                             |                         |            |                                |            |                       |
| LAW   | ATAN TAPAK                  | 1.2425                  |            |                                |            |                       |
| Fari  | kh                          | Masa                    |            | Tempat berkumpu                | 1          | Tempat Lawatan        |
| 22/1  | 2/2005                      | 11:00                   |            | Tingkat 2, Bangunan MPK        |            | Setiap jabatan di MPK |
| » s   | yarat                       |                         |            |                                |            |                       |
|       | varikat vang berdaft        | ar dengan Kementerian I | Kewangan   |                                |            |                       |

#### 2.3.3. Kontraktor klik butang 'Beli'

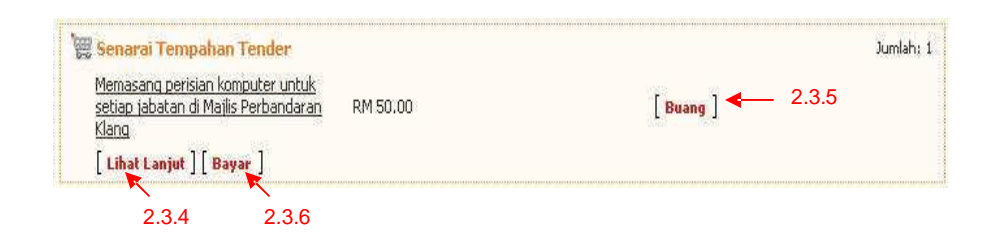

2.3.4. Pilih butang 'Lihat Lanjut' untuk melihat senarai tender yang telah dipilih
2.3.5. Pilih butang 'Buang' untuk menghapuskan tender yang tidak dikehendaki
2.3.6. Pilih butang 'Bayar' untuk melakukan proses pembayaran

| No. | Tajuk Tender                                                                                                    | Agensi                                                                                                    | Harga (RM) |
|-----|----------------------------------------------------------------------------------------------------|----------------------------------------------------------------------------------------------------|------------|
| 1   | Memasang perisian komputer untuk setiap jabatan di Majlis.<br>Perbandaran Klang                                                                                                    | Majlis Perbandaran Klang                                                                                                    | 50:00      |
|     | Caj Perkhidmatan                                                                                                    |                                                                                                    | 4.25       |
|     |                                                                                                    | Jumlah                                                                                                    | 54.25      |
| N   | ombor Kad kredit : Carlos CVC : CVC : CVC | VOANDA VOANDA VO |            |
| Т   | arikh luput : 🛛 Jan 💌 2005 💌                                                                                                    | < 2.3.7.iv                                                                                                    |            |
|     |                                                                                                    | 19                                                                                                    |            |

### 2.3.7. Kontraktor memasukkan maklumat kad kredit seperti:

- i. Nama
- ii. No kad kredit
- iii. CVV2
- iv. Tarikh luput

# 2.3.8. Pilih butang 'Bayar'

|                                                          | 🙆 Pembelian berjaya, anda boleh pindah turun dokumen anda  |                      |                    |  |
|----------------------------------------------------------|------------------------------------------------------------|----------------------|--------------------|--|
| Utama » Tender » <b>Senarai tender yang sudah dibeli</b> |                                                            |                      |                    |  |
| No Rujukan                                               | Tajuk tender                                               | Tarikh tutup         | Action             |  |
| MPK/2005/12                                              | Memasang peralatan komputer di Majlis<br>Perbandaran Klang | 31 Dec 2005 12:00 PM | Muat Turun 🐼 Resit |  |
| MPK/2005/15                                              | ММММММММММММММММ                                           | 17 Feb 2006 13:00 PM | Muat Turun 🐼 Resit |  |
| MPK/2005/12/2                                            | Memasang perisian komputer untuk setiap                    | 30 Dec 2005 12:00 PM | Muat 🐼 Resit       |  |

# 2.4 Proses Muat Turun Dokumen Tender Tertutup

- 2.4.1 Kontraktor log masuk (log in)
- 2.4.2 Klik 'Akaun Saya'
- 2.4.3 Klik 'Senarai Tender'

Utama » Tender » Senarai tender yang sudah dibeli

| No Rujukan    | Tajuk tender                                                                      | Tarikh tutup         | Action                       |
|---------------|-----------------------------------------------------------------------------------|----------------------|------------------------------|
| MPK/2005/12   | Memasang peralatan komputer di Majlis<br>Perbandaran Klang                        | 31 Dec 2005 12:00 PM | 🗐 <u>Muat</u> 💽 <u>Resit</u> |
| MPK/2005/15   |                                                                                   | 17 Feb 2006 13:00 PM | Muat 🐼 Resit                 |
| MPK/2005/12/2 | Memasang perisian komputer untuk<br>setiap jabatan di Majlis Perbandaran<br>Klang | 30 Dec 2005 12:00 PM | Muat Resit                   |

- 2.4.4 Klik 'Muat Turun' pada fail yang hendak dimuat turun
- 2.4.5 Klik 'Save' untuk menyimpan fail yang hendak dimuat turun
- 2.4.6 Klik 'Resit' untuk mencetak resit pembelian tender

|     | Sistem Penjualan Dokum                                  | en Tender & Sebutharga<br>Selanger Davul Eisan * |               |
|-----|---------------------------------------------------------|--------------------------------------------------|---------------|
|     | Resit Pembelian Tender                                  | No : 134-113<br>Taribb: 22 / 12                  | 5270284       |
|     | Daripada:                                               | 1driid (; 22 / 12                                | 2005          |
|     | Majlis Perbandaran Klang,                               |                                                  |               |
|     | Jalan Perbandaran, menara MPK,                          |                                                  |               |
|     | 23234 Kelang,<br>Selangor                               |                                                  |               |
|     | beininget.                                              |                                                  |               |
|     | Kepada:                                                 |                                                  |               |
|     | Mega Technology                                         |                                                  |               |
|     | No.28 Jalan SS14/8H                                     |                                                  |               |
|     | 47500 Subang Jaya,<br>Selangor                          |                                                  |               |
|     |                                                         |                                                  |               |
|     |                                                         |                                                  |               |
| erk | ara: Resit Pembelian Tender                             |                                                  |               |
|     |                                                         |                                                  |               |
| 0.  | Tender                                                  | Amaun                                            | Jumlah ( RM ) |
| £   | Memasang peralatan komputer di Majlis Perbandaran Klang | 1                                                | 50.00         |
|     | Caj Perkhidmatan                                        |                                                  | 4:25          |
|     |                                                         |                                                  |               |

2.4.7 Proses pembelian tender tertutup selesai

# 2.5 Proses Memaparkan Resit Transaksi Pembayaran Pembelian Dokumen Tender

| No Rujukan    | Tajuk tender                                                                      | Tarikh tutup         | Action                       |
|---------------|-----------------------------------------------------------------------------------|----------------------|------------------------------|
| MPK/2005/12   | Memasang peralatan komputer di Majlis<br>Perbandaran Klang                        | 31 Dec 2005 12:00 PM | 🗐 <u>Muat</u> 🐼 <u>Resit</u> |
| MPK/2005/15   |                                                                                   | 17 Feb 2006 13:00 PM | Muat 🐼 Resit                 |
| MPK/2005/12/2 | Memasang perisian komputer untuk<br>setiap jabatan di Majlis Perbandaran<br>Klang | 30 Dec 2005 12:00 PM | 🗿 <u>Muat</u> 🐼 Resit        |

2.5.1 Klik 'Resit' untuk melihat resit pembayaran pembelian tender

Utama » Tender » Senarai tender yang sudah dibeli

|             | Sistem Penjuaian Columa                                                                                                    | n Tender & Sebuniarya<br>Selangor Darul Éisan 🦉 | N=                      |
|-------------|----------------------------------------------------------------------------------------------------|-------------------------------------------------|-------------------------|
|             | Resit Pembelian Tender<br>Majis Perbandaran Klang,<br>Jalan Perbandaran, menara MPK,<br>22234 Kelanga.<br>Selangar.<br>Kepada:<br>Mega Technology<br>Mega Technology<br>Mega Technology<br>Selangor. | No : 134-113<br>Tarich: 22 / 12                 | 5270284<br>2 / 2005     |
|             |                                                                                                    |                                                 |                         |
| Perk        | ara: Resit Pembelian Tender                                                                                                    | 1105                                            |                         |
| Perk        | ara: Resit Pembelian Tender<br>Tender                                                                                                    | Amaun                                           | Jumlah (RM)             |
| ⊃erk<br>No. | ara: Resit Pembelian Tender<br>Tender<br>Hennaling peralatan komputer di Majlis Perbandaran Klang                                                                                                    | Amaun<br>1                                      | Jumilah ( RM )<br>50,00 |

10